# ユーチューブライブ設定

# 使用 Rogy 360°4K ライブ

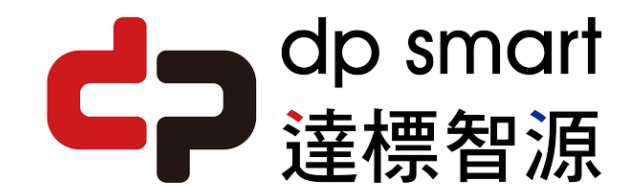

ライブ認証を有効にする

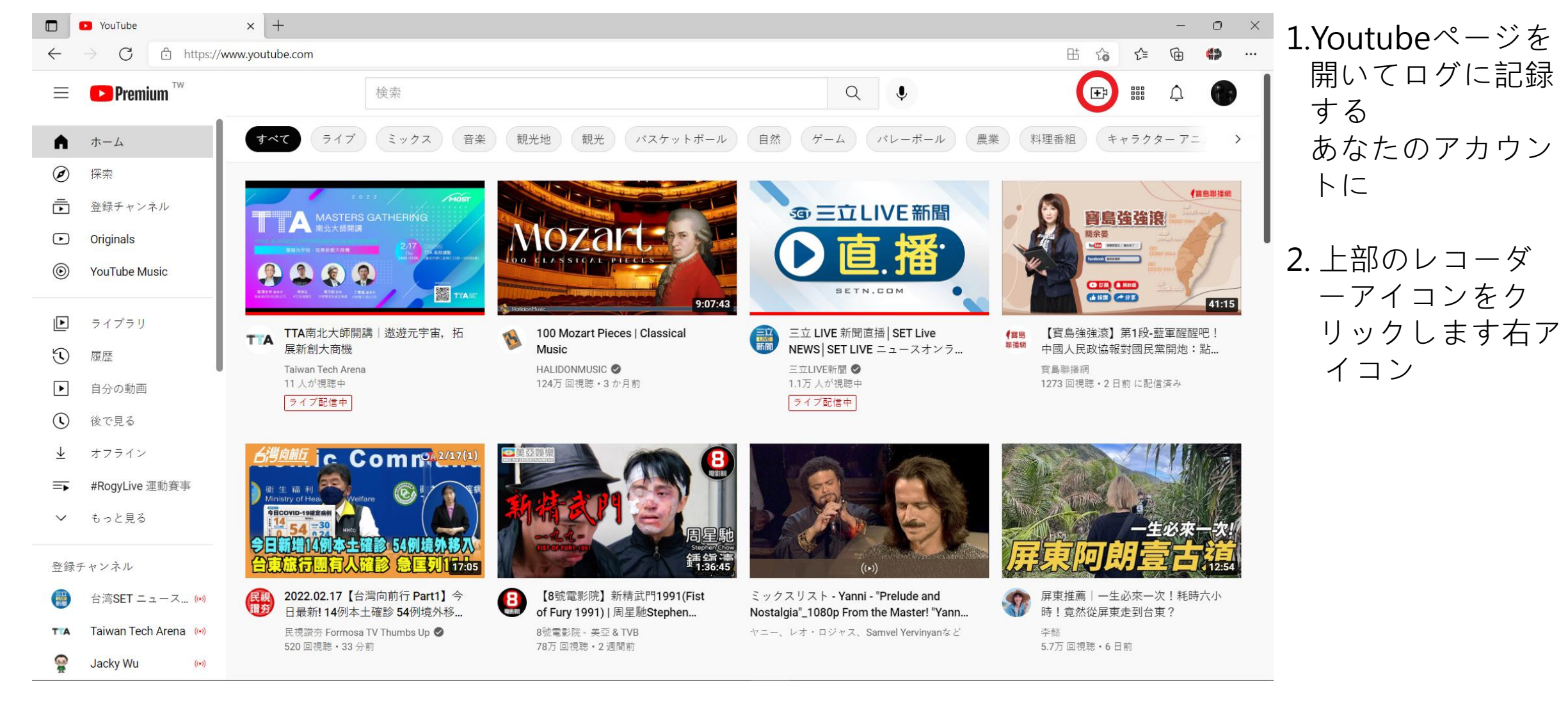

ライブ認証を有効にする

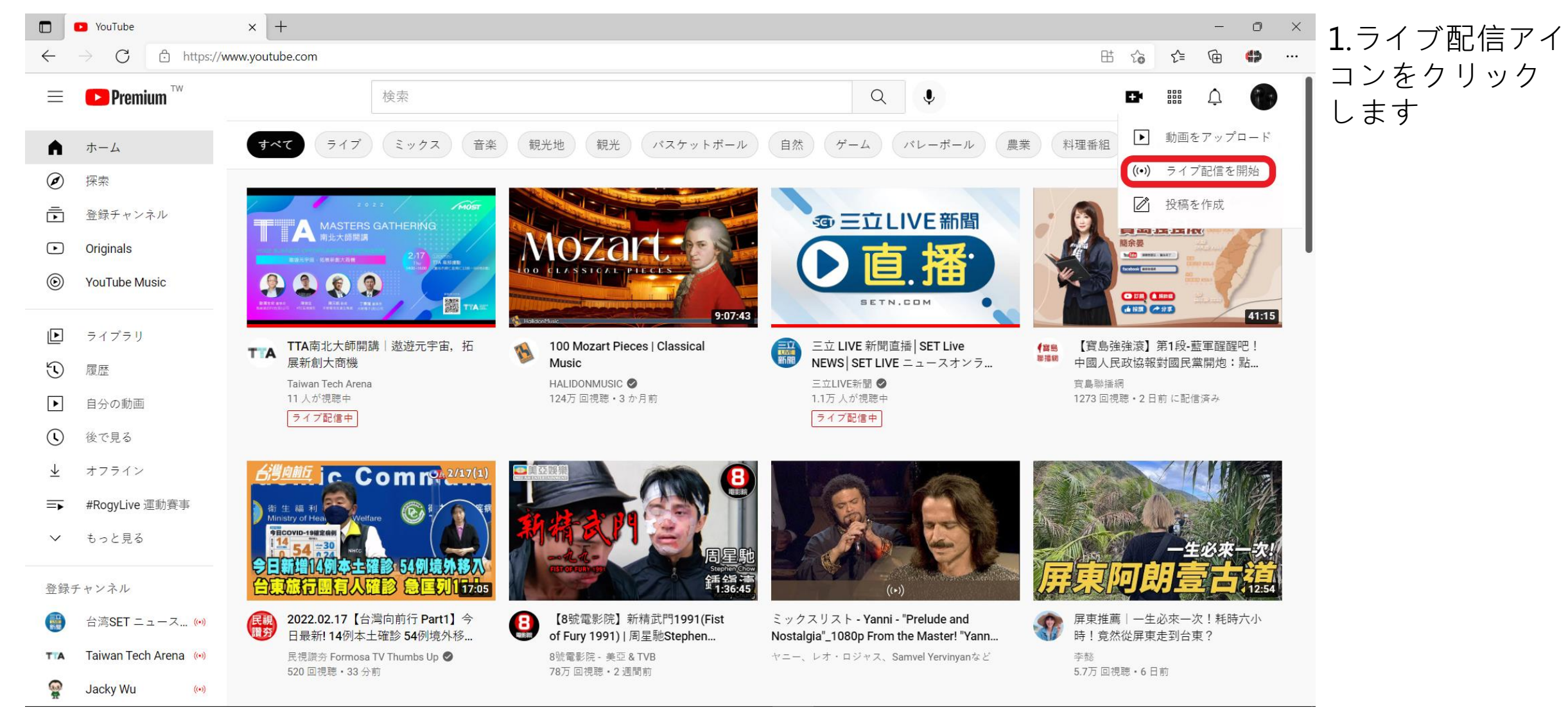

| Account verification - YouTube                          | × +                                                               |                                              |                                             | - 🗆 ×           |
|---------------------------------------------------------|-------------------------------------------------------------------|----------------------------------------------|---------------------------------------------|-----------------|
| $\leftrightarrow$ $\rightarrow$ C $\bullet$ youtube.com | vverify_phone_number?next_url=%2Flive_streamin                    | g_signup%3Fnext_url%3Dhttps%253A             | %252F%252Fstudio.youtube.com%252Fchannel%25 | 🖈 🔐 🔄 🚟 🔽   🏟 : |
| 🏭 應用程式 🔜 從 IE 匯入                                        |                                                                   |                                              |                                             |                 |
| ▶ YouTube <sup>™</sup>                                  | Search                                                            |                                              | 0,                                          | 🛤 🗘 🌗           |
|                                                         |                                                                   |                                              |                                             |                 |
| Account verification (step 1 of 2)                      |                                                                   |                                              |                                             |                 |
| Verifying your account by phone let                     | s you unlock additional features on YouTube, and helps us i       | make sure you're a real YouTuber, not a robo | t. Learn more                               |                 |
| Select your country                                     |                                                                   |                                              |                                             |                 |
| Taiwan                                                  | •                                                                 |                                              |                                             |                 |
| How should we deliver the verificat                     | on code to you?                                                   |                                              |                                             |                 |
| Call me with an automated voice                         | message                                                           |                                              |                                             |                 |
| <ul> <li>Text me the verification code</li> </ul>       |                                                                   |                                              |                                             |                 |
|                                                         |                                                                   |                                              |                                             |                 |
|                                                         |                                                                   |                                              |                                             |                 |
|                                                         |                                                                   |                                              |                                             |                 |
|                                                         |                                                                   |                                              |                                             |                 |
|                                                         |                                                                   |                                              |                                             |                 |
|                                                         |                                                                   |                                              |                                             |                 |
|                                                         |                                                                   |                                              |                                             |                 |
|                                                         |                                                                   |                                              |                                             |                 |
|                                                         |                                                                   |                                              |                                             |                 |
|                                                         |                                                                   |                                              |                                             |                 |
|                                                         |                                                                   |                                              |                                             |                 |
|                                                         |                                                                   |                                              |                                             |                 |
|                                                         |                                                                   |                                              |                                             |                 |
| PouTube 🔎 Lang                                          | rage: English ▼ Location: Taiwan ▼ Restricted Me                  | ode: Off 🝷 🔀 History 🕜 Help                  |                                             |                 |
| About Press Copyright C<br>Terms Privacy Policy & Safet | reators Advertise Developers<br>7 Send feedback Test new features |                                              |                                             |                 |

- 認証用の携帯電話番号がある場所を確認してください位置した。
- 2. テキストメッセージの 認証方法を選択しま す。

| Account verification - YouTube                                  | × +                                                               |                                   |                          |                                            |     |          |   | ×     |
|-----------------------------------------------------------------|-------------------------------------------------------------------|-----------------------------------|--------------------------|--------------------------------------------|-----|----------|---|-------|
| $\leftarrow$ $\rightarrow$ C $\stackrel{\bullet}{}$ youtube.com | n/verify_phone_number?next_url=%2Flive_stre                       | eaming_signup%3Fnext_url9         | %3Dhttps%253A%2          | 252F%252Fstudio.youtube.com%252Fchannel%25 | ☆ 🔐 | <b>N</b> |   | (R) : |
| 🏢 應用程式 📙 從 IE 匯入                                                |                                                                   |                                   |                          |                                            |     |          |   |       |
| ► YouTube <sup>™</sup>                                          | Search                                                            |                                   |                          | Q                                          |     |          | ¢ | 9     |
| Account verification (step 1 of 2)                              |                                                                   |                                   |                          |                                            |     |          |   |       |
| Verifying your account by phone le                              | s you unlock additional features on YouTube, and hel              | lps us make sure you're a real Yo | 'ouTuber, not a robot. L | Learn more                                 |     |          |   |       |
| Select your country                                             |                                                                   |                                   |                          |                                            |     |          |   |       |
| Taiwan                                                          | -                                                                 |                                   |                          |                                            |     |          |   |       |
| How should we deliver the verifica                              | ion code to you?                                                  |                                   |                          |                                            |     |          |   |       |
| Call me with an automated void                                  | e message                                                         |                                   |                          |                                            |     |          |   |       |
| • Text me the verification code                                 |                                                                   |                                   |                          |                                            |     |          |   |       |
| Which language should we use to                                 | end you the verification code?                                    |                                   |                          |                                            |     |          |   |       |
| English (US) change language                                    |                                                                   |                                   |                          |                                            |     |          |   |       |
| What is your phone number?                                      |                                                                   |                                   |                          |                                            |     |          |   |       |
|                                                                 |                                                                   |                                   |                          |                                            |     |          |   |       |
| For example: 0012 245 679                                       |                                                                   |                                   |                          |                                            |     |          |   |       |
| Important: Up to two accounts can be                            | verified per phone number, per vear.                              |                                   |                          |                                            |     |          |   |       |
| Submit                                                          | )                                                                 |                                   |                          |                                            |     |          |   |       |
|                                                                 | •                                                                 |                                   |                          |                                            |     |          |   |       |
|                                                                 |                                                                   |                                   |                          |                                            |     |          |   |       |
|                                                                 |                                                                   |                                   |                          |                                            |     |          |   |       |
|                                                                 |                                                                   |                                   |                          |                                            |     |          |   |       |
|                                                                 |                                                                   |                                   |                          |                                            |     |          |   |       |
|                                                                 |                                                                   |                                   |                          |                                            |     |          |   |       |
| PouTube 🚇 Lang                                                  | uage: English 🔻 Location: Taiwan 💌 Restriv                        | cted Mode: Off 👻 📓 Histor         | ory 🕜 Help               |                                            |     |          |   |       |
|                                                                 |                                                                   |                                   |                          |                                            |     |          |   |       |
| About Press Copyright (<br>Terms Privacy Policy & Safet         | reators Advertise Developers<br>y Send feedback Test new features |                                   |                          |                                            |     |          |   |       |

#### 電話番号を入力して ください。

次に、[送信]をクリックします。

| Account verification - YouTu                                                                                                    | ube × +                                                                                                    | - 🗆 X         |
|----------------------------------------------------------------------------------------------------|----------------------------------------------------------------------------------------------------|---------------|
| $\leftarrow$ $\rightarrow$ C $\hat{\bullet}$ youtube.                                                                                         | com/verify_phone_number?action_send_code=1                                                                                                    | 🖈 🔐 🔤 🔜 🛛 🖗 : |
| 🏭 應用程式 📙 從 IE 匯入                                                                                                    |                                                                                                    |               |
| <b>VouTube</b> <sup>TW</sup>                                                                                                    | Search                                                                                                    | 🖽 <u></u> Ô   |
| Account verification (step 2 of<br>A text message with your verifi-<br>If you don't get the text message<br>Enter your 6-digit verification c | 2)<br>cation code has been sent to 0920396306. Please enter your 6-digit verification code below.<br>le, try going back and selecting the "Call me with an automated voice message" option instead.<br>ode |               |
|                                                                                                    |                                                                                                    |               |
|                                                                                                    |                                                                                                    |               |
|                                                                                                    |                                                                                                    |               |
|                                                                                                    |                                                                                                    |               |
|                                                                                                    |                                                                                                    |               |
| 🕒 YouTube 💷                                                                                                    | anguage: English 👻 Location: Taiwan 👻 Restricted Mode: Off 👻 🔀 History 🕜 Help                                                                                                    |               |
| About Press Copyright<br>Terms Privacy Policy & S                                                                                             | Creators Advertise Developers<br>iafety Send feedback Test new features                                                                                                    |               |

#### 1. 受信した確認コード を入力します。

## 次に、[送信]をクリックします。

| Account verification         | on - YouTube × +               |                     |                        |         |      |  |                                         |     |              | × |
|------------------------------|--------------------------------|---------------------|------------------------|---------|------|--|-----------------------------------------|-----|--------------|---|
| ← → C (≞ )                   | voutube.com/verify_phone_r     | number?action_match |                        |         |      |  | ☆ 🔐                                     | · · | <b>2</b>   Ø |   |
| 👖 應用程式 📙 從日                  | E匯入                            |                     |                        |         |      |  | 10 - 19 - 19 - 19 - 19 - 19 - 19 - 19 - |     |              |   |
| <b>VouTube</b> <sup>TW</sup> | Search                         |                     |                        |         | Q    |  |                                         |     | Ļ            | 9 |
|                              |                                |                     |                        |         |      |  |                                         |     |              |   |
| 🗸 Verified                   |                                |                     |                        |         |      |  |                                         |     |              |   |
| Congratulations! \           | Your YouTube account is now ve | rified.             |                        |         |      |  |                                         |     |              |   |
| Continue                     |                                |                     |                        |         |      |  |                                         |     |              |   |
|                              |                                |                     |                        |         |      |  |                                         |     |              |   |
|                              |                                |                     |                        |         |      |  |                                         |     |              |   |
|                              |                                |                     |                        |         |      |  |                                         |     |              |   |
|                              |                                |                     |                        |         |      |  |                                         |     |              |   |
|                              |                                |                     |                        |         |      |  |                                         |     |              |   |
|                              |                                |                     |                        |         |      |  |                                         |     |              |   |
|                              |                                |                     |                        |         |      |  |                                         |     |              |   |
|                              |                                |                     |                        |         |      |  |                                         |     |              |   |
|                              |                                |                     |                        |         |      |  |                                         |     |              |   |
|                              |                                |                     |                        |         |      |  |                                         |     |              |   |
|                              |                                |                     |                        |         |      |  |                                         |     |              |   |
|                              |                                |                     |                        |         |      |  |                                         |     |              |   |
|                              |                                |                     |                        |         |      |  |                                         |     |              |   |
|                              |                                |                     |                        |         |      |  |                                         |     |              |   |
|                              |                                |                     |                        |         |      |  |                                         |     |              |   |
| 🕒 YouTube                    | Language: English 🔻            | Location: Taiwan 🔻  | Restricted Mode: Off 💌 | History | Help |  |                                         |     |              |   |
| About Press (                | Convright Creators Advertis    | se Developers       |                        |         |      |  |                                         |     |              |   |
| Terms Privacy                | Policy & Safety Send feedback  | Test new features   |                        |         |      |  |                                         |     |              |   |

#### 検証が完了しました。

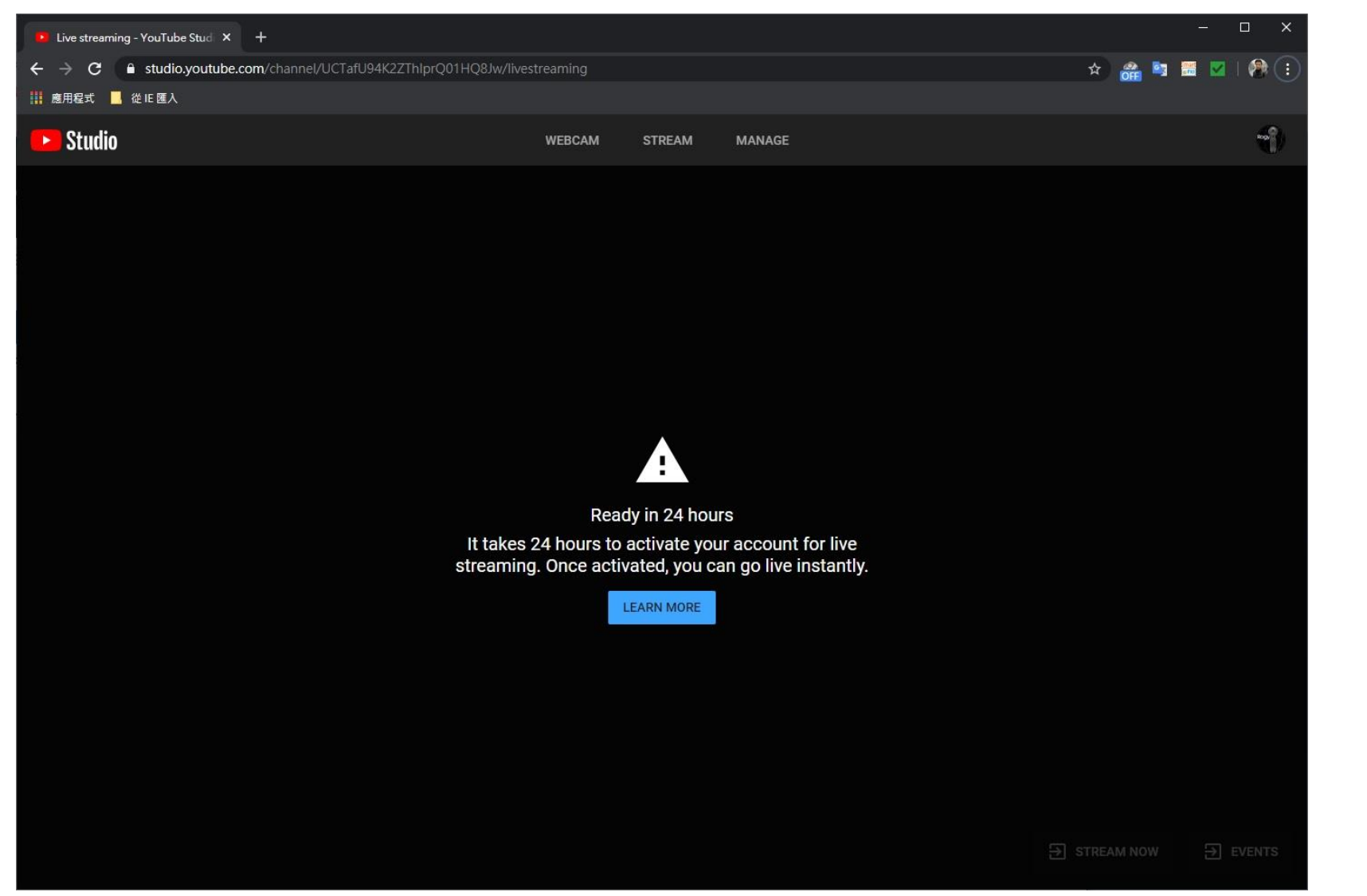

#### ライブをアクティブにす るのを待つ 24日以降のストリーミン グ機能 時間。

### ライブに行くとキーをストリーミング

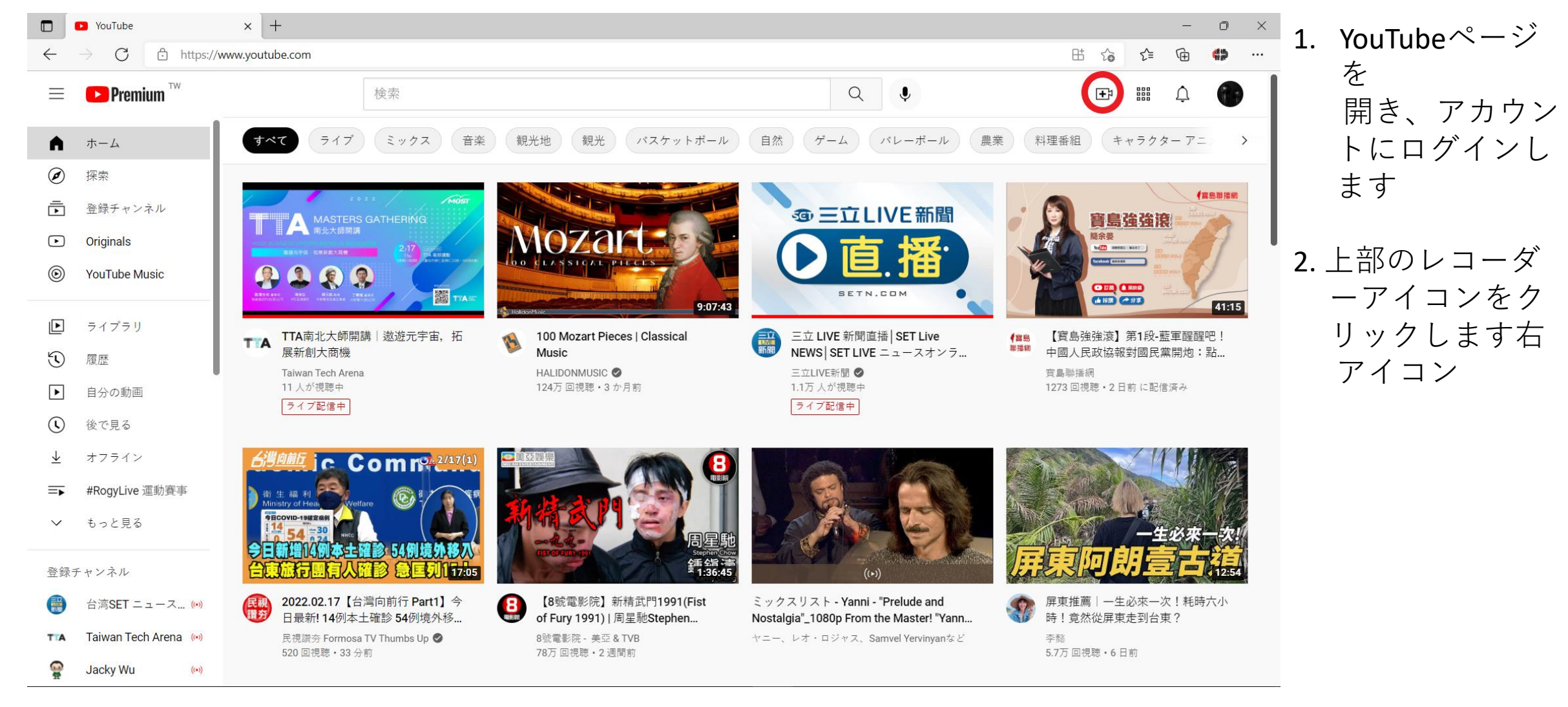

ライブ配信してキーをストリーミング

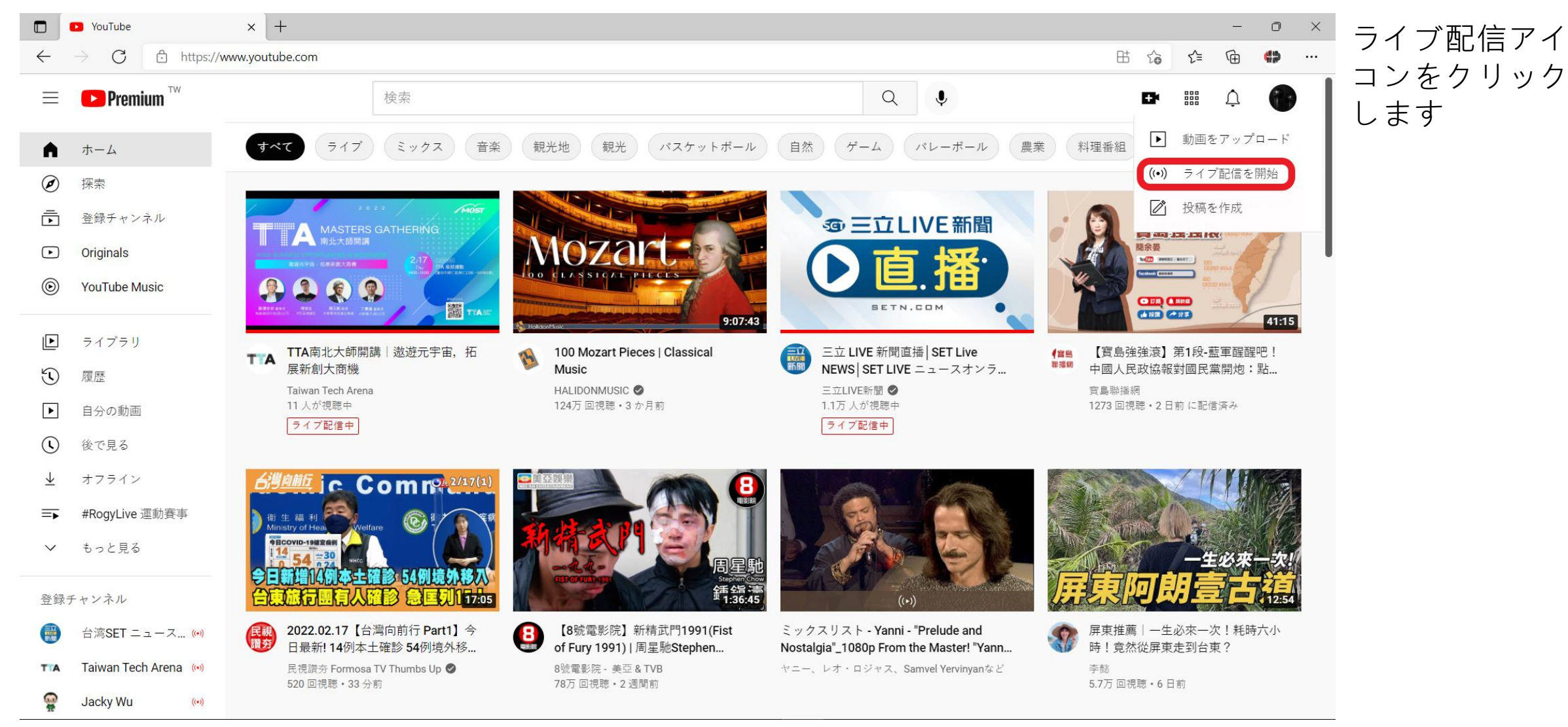

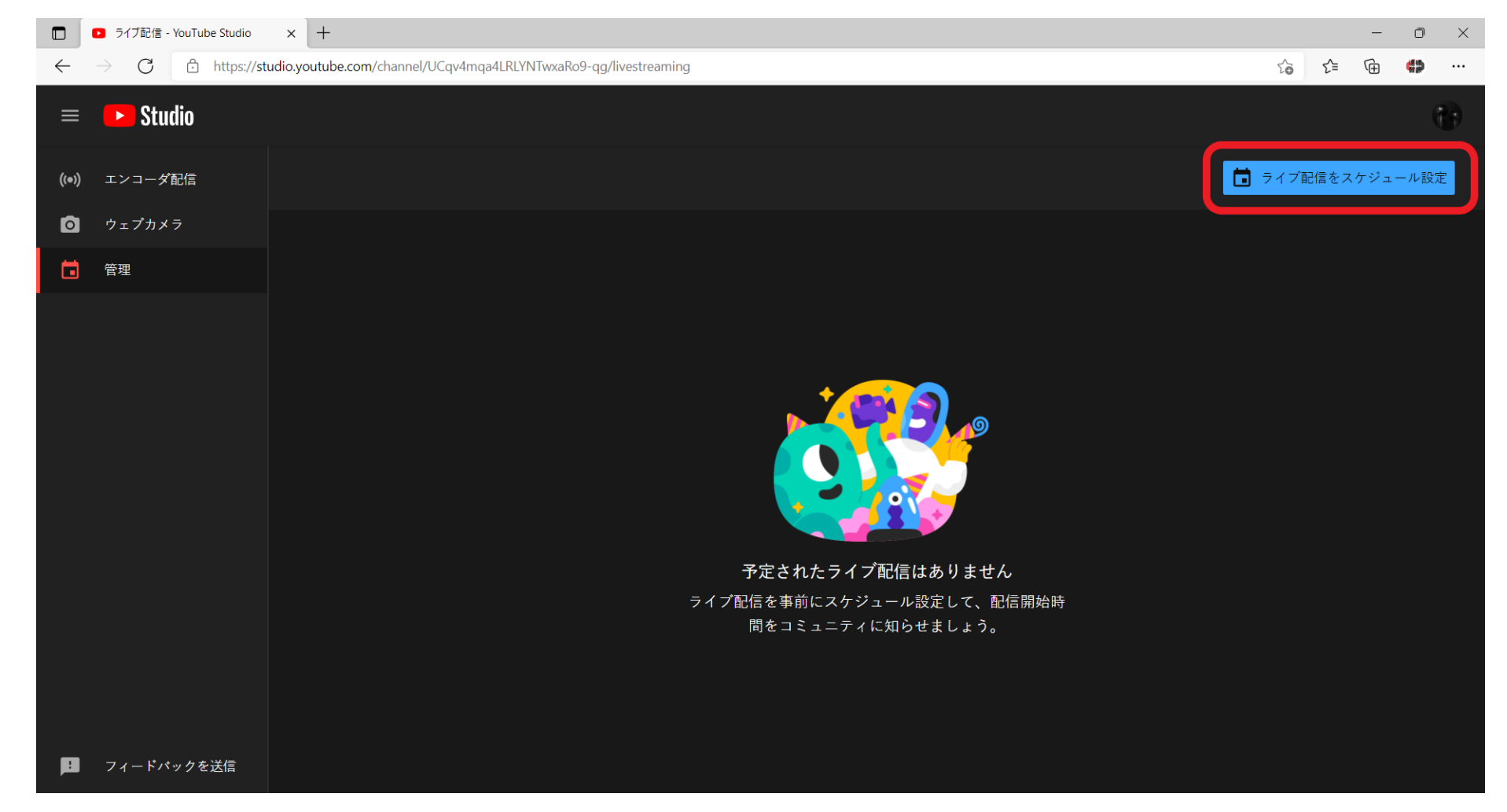

#### 右上をクリックします

ライブ配信してキーをストリーミング

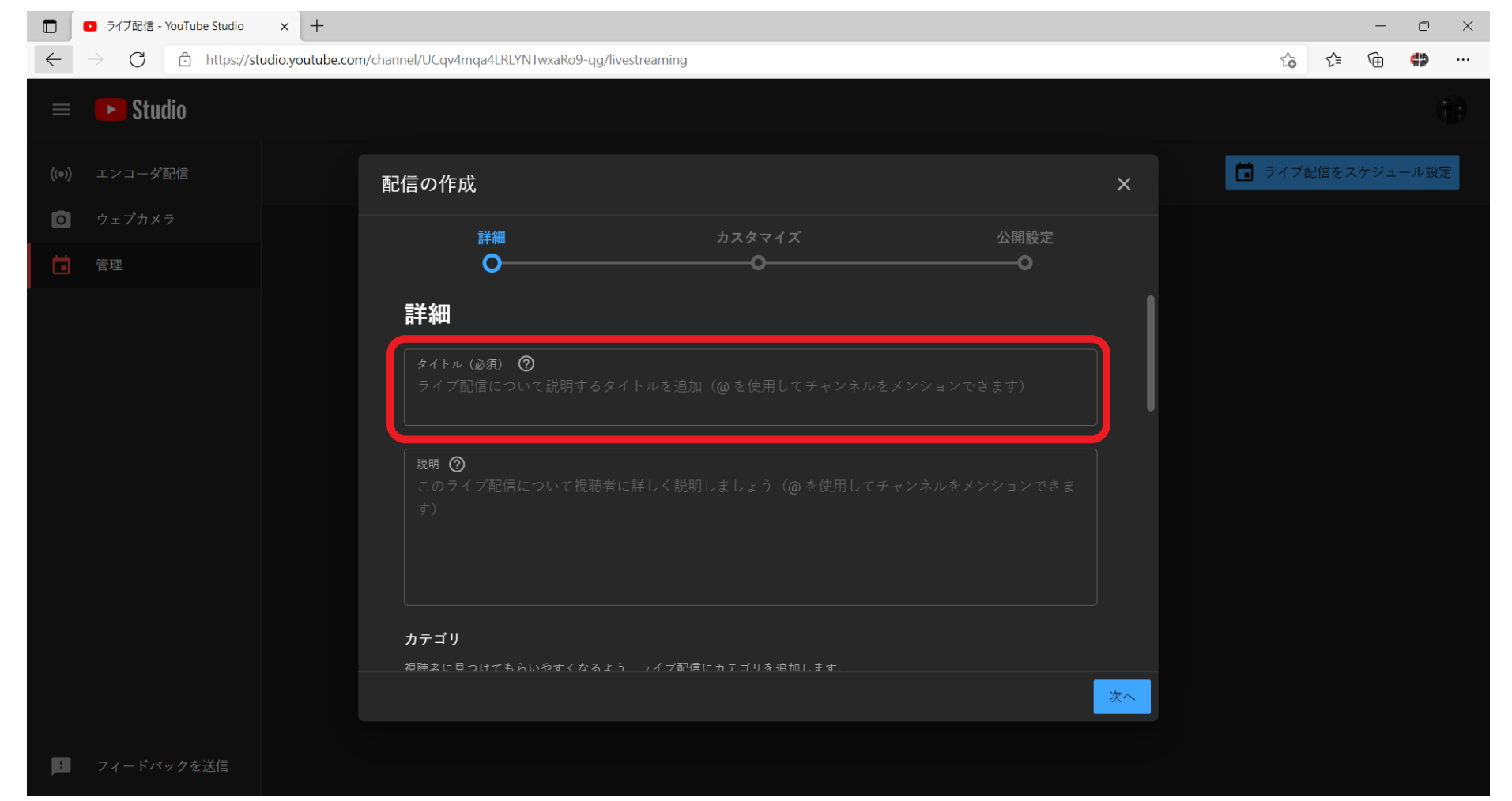

 新しいストリームを 作成します。

#### 2. このライブストリーム の名前と関連する設定 を編集します。

ライブ配信してキーをストリーミング

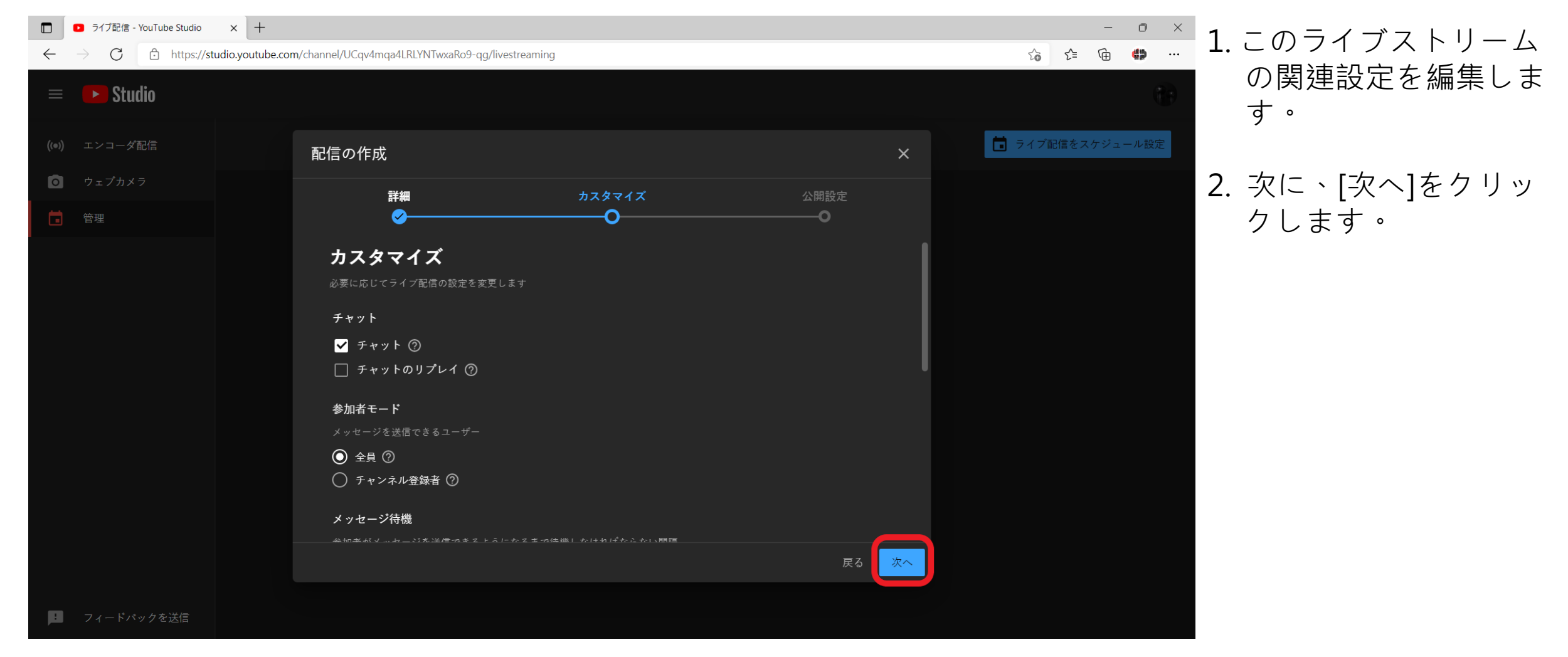

|              | <ul> <li>ライブ配信 - YouTube Studio × -</li> </ul>                       | -                                                                                                    |                                                                                             |      |    |        |       | -    | ٥          | $\times$ |
|--------------|----------------------------------------------------------------------|----------------------------------------------------------------------------------------------------|---------------------------------------------------------------------------------------------|------|----|--------|-------|------|------------|----------|
| $\leftarrow$ | $r  ightarrow \mathrm{C}$ $\widehat{\mathbb{C}}$ https://studio.yout | ube.com/channel/UCqv4mqa4LRLYNTwxaRo9-q                                                                                                    | g/livestreaming                                                                             |      |    | 20     | £_≡   | (Ħ   | <b>4</b> 2 |          |
| ≡            | ≡ 🕨 Studio                                                           |                                                                                                    |                                                                                             |      |    |        |       |      |            |          |
| ((           | ●)) エンコーダ配信                                                          | 配信の作成                                                                                                    |                                                                                             |      | ×  | 🖬 ライブ酢 | 記信をスク | テジュー | ル設定        |          |
| Č            | ウェブカメラ                                                               | 詳細                                                                                                    | カスタマイズ                                                                                      | 公開設定 |    |        |       |      |            |          |
| t            | 管理                                                                   | ✓———                                                                                                    | <del>⊘</del>                                                                                | o    |    |        |       |      |            |          |
|              |                                                                      | ライブ配信の開始日時と、視聴でき<br>プライバシー<br>動画は公開、限定公開、弊<br>● 非公開<br>自分と自分が選択したユー<br>● 限定公開<br>ライブ配信のリンクを知っ<br>● 公開<br>誰でも視聴できます<br>スケジュール<br>ライブ配信の開始日時を選択しま<br>2022/02/17 → 14: | ぎるユーザーを選択します<br><b>非公開</b> のいずれかにします。<br>-ザーのみがライブ配信を視聴できます<br>っているユーザーが視聴できます<br><b>55</b> | 戻る   | 完了 |        |       |      |            |          |
| ļ            | 1 フィードバックを送信                                                         |                                                                                                    |                                                                                             |      |    |        |       |      |            |          |

ライブストリーミング の日時を編集します。 [完了]をクリックして設 定を完了します。

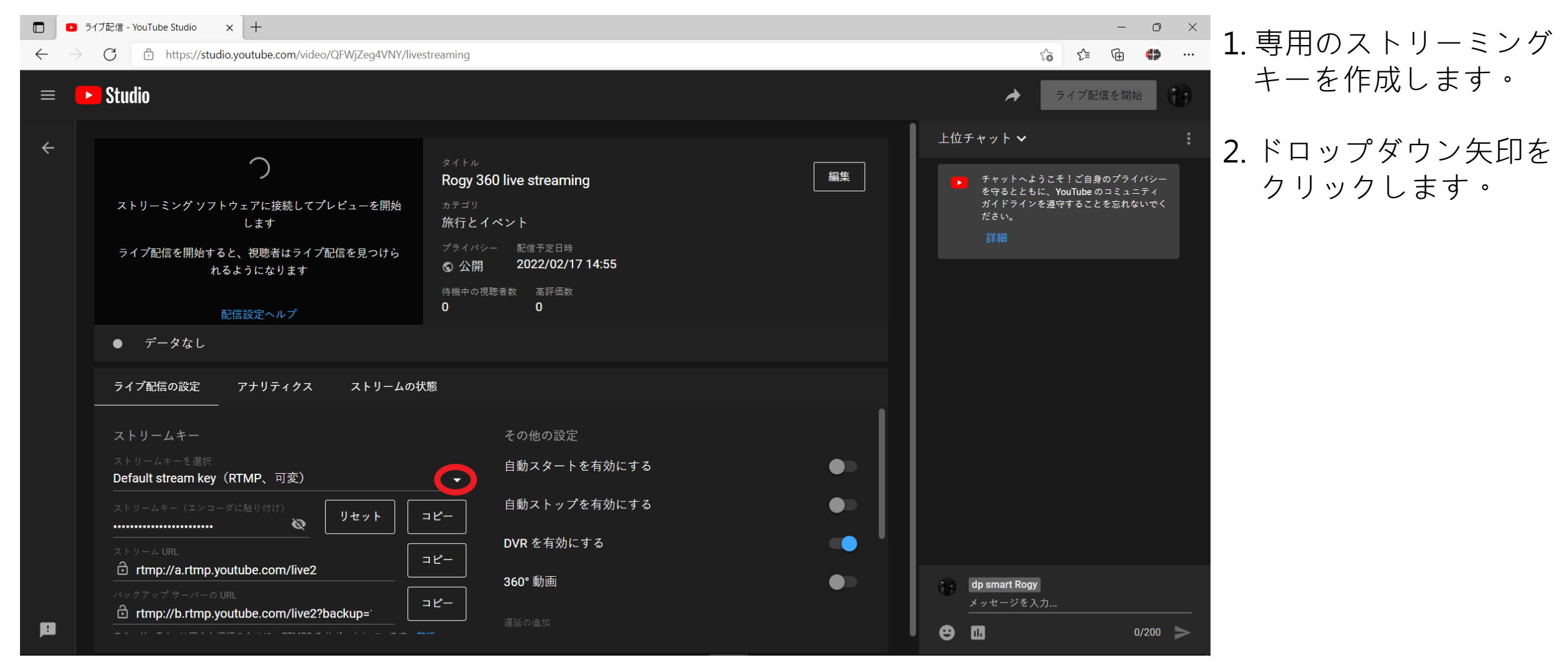

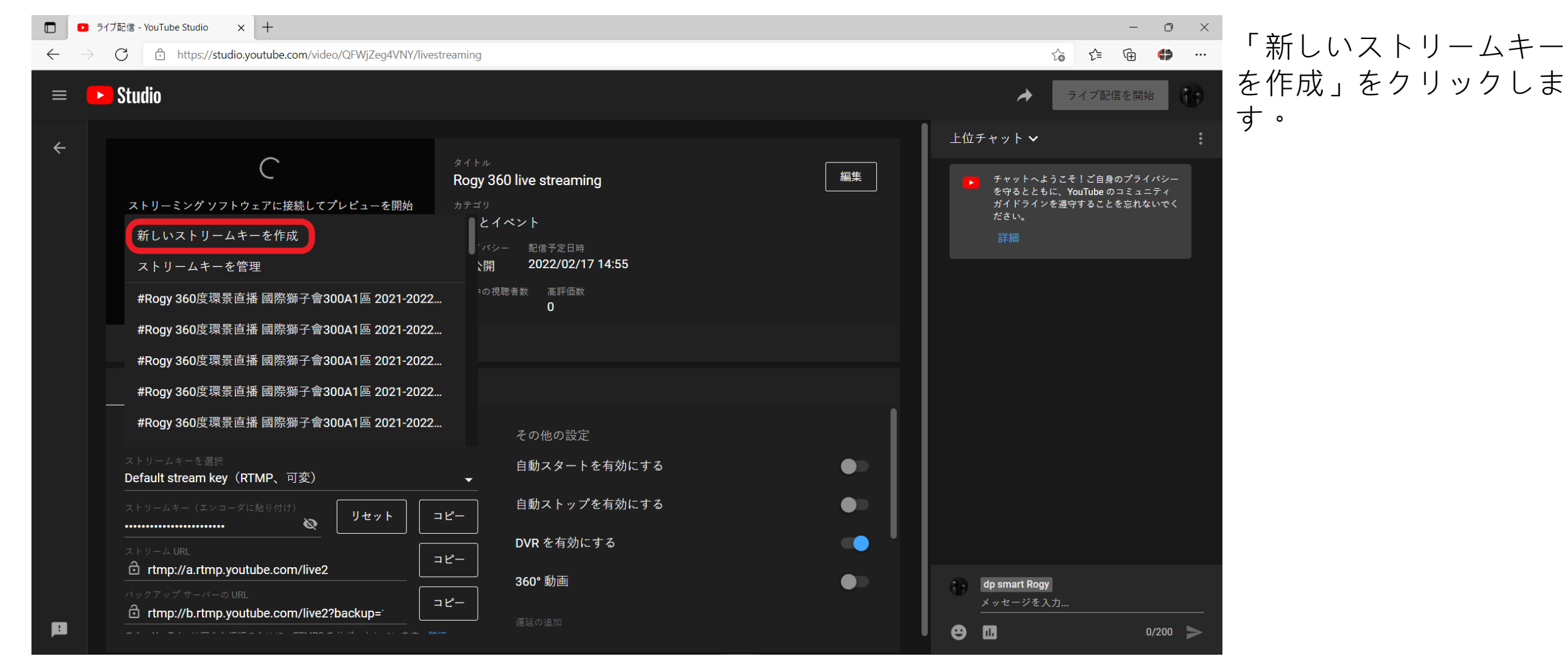

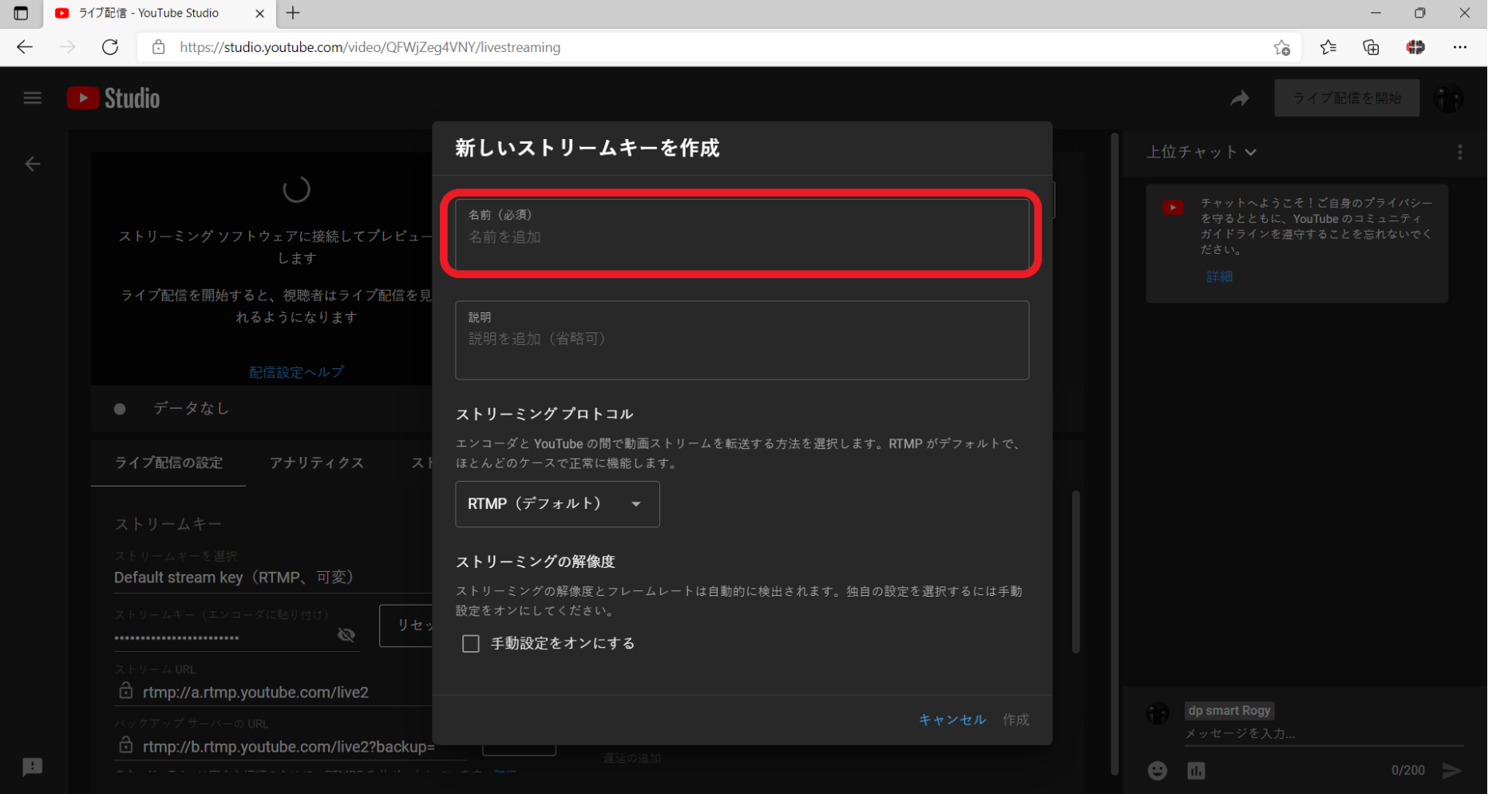

#### ストリームキーの名前を 入力します。

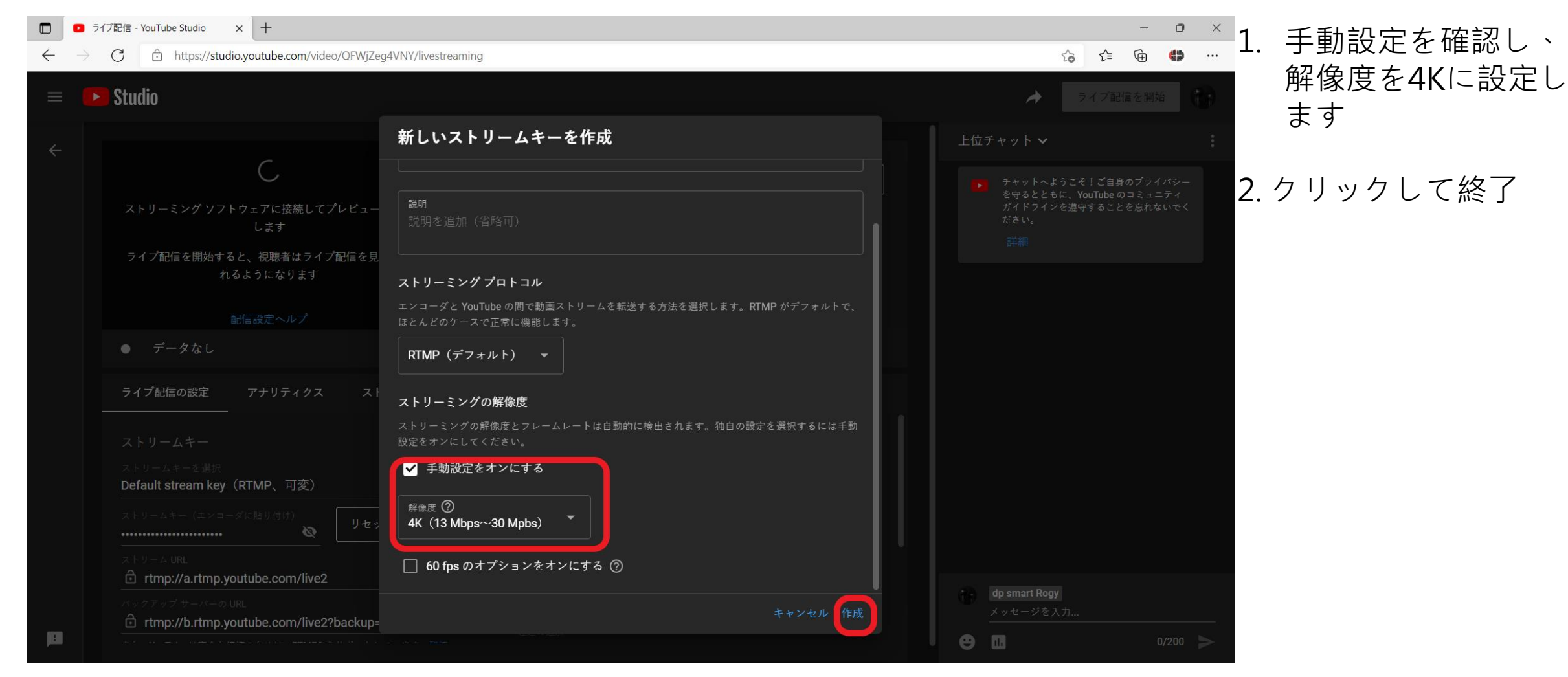

|              | ■ ライブ配信 - YouTube Studio × 十                                               |                                                                                     | - <sup>-</sup> <sup>-</sup> <sup>×</sup> 郭宁」たた_の* |                                                          |          |     |  |
|--------------|----------------------------------------------------------------------------|-------------------------------------------------------------------------------------|---------------------------------------------------|----------------------------------------------------------|----------|-----|--|
| $\leftarrow$ | ightarrow C $ ightarrow$ https://studio.youtube.com/video/QFWjZeg4VNY/live | streaming                                                                           |                                                   |                                                          | 設定したキーのキ | ーと迭 |  |
| ≡            | ► Studio                                                                   |                                                                                     |                                                   | → ライブ配信を開始                                               | 択します     |     |  |
| ÷            |                                                                            | タイトル                                                                                |                                                   | 上位チャット 🗸                                                 |          |     |  |
|              | $\bigcirc$                                                                 | Rogy 360 live streaming                                                             | 編集                                                | チャットへようこそ!ご自身のプライバシー<br>たロるととまに、VeriTube のコミュニティ         |          |     |  |
|              | ストリーミング ソフトウェアに接続してプレビューを開始<br>します                                         | <sub>カテゴリ</sub><br>旅行とイベント                                                          |                                                   | させるところに、Touridue のコミュニティ<br>ガイドラインを遵守することを忘れないでく<br>ださい。 |          |     |  |
|              | ライブ配信を開始すると、視聴者はライブ配信を見つけら<br>れるようになります                                    | プライバシー 配信予定日時                                                                       |                                                   |                                                          |          |     |  |
|              | 配信設定ヘルプ                                                                    | 自動スタートを有効にする                                                                        |                                                   |                                                          |          |     |  |
|              | ● データなし                                                                    | 日動スタートを有効にすると、ストリーミング ソフト<br>ウェアからのデータ送信が開始されたときに自動的に配<br>信が開始されます。この配信で自動スタートを有効にし |                                                   |                                                          |          |     |  |
|              | ライプ配信の設定 アナリティクス ストリームの状                                                   | ますか?<br>犬態                                                                          |                                                   |                                                          |          |     |  |
|              | ストリームキー                                                                    | キャンセル 有効にする                                                                         |                                                   |                                                          |          |     |  |
|              | ストリームキーを選択<br><b>360 4K TEST(RTMP、4K)</b>                                  | 自動スタートを有効にする                                                                        |                                                   |                                                          |          |     |  |
|              | ストリームキー (エンコーダに貼り付け)<br>後 リセット                                             |                                                                                     |                                                   |                                                          |          |     |  |
|              | ת ל- ש – ב urL<br>☐ rtmp://a.rtmp.youtube.com/live2                        | <b>DVR</b> を有効にする<br>コピー                                                            |                                                   |                                                          |          |     |  |
|              | パックアップ サーバーの URL<br>・ rtmp://b.rtmp.youtube.com/live2?backup=              | 360° 動画<br>コピー                                                                      |                                                   | dp smart Rogy<br>メッセージを入力                                |          |     |  |
| <b>P</b>     |                                                                            |                                                                                     |                                                   | 0/200 >                                                  |          |     |  |

|                          | ライブ配信 - YouTube Studio × +                                                                                                    |                                                                                                    |    | – ō ×                                                                              | 1つのオプションオベイ |
|--------------------------|----------------------------------------------------------------------------------------------------|----------------------------------------------------------------------------------------------------|----|------------------------------------------------------------------------------------|-------------|
| $\leftarrow \rightarrow$ | C thttps://studio.youtube.com/video/QFWjZeg4VNY/lives                                                                                                    | treaming                                                                                                    |    |                                                                                    |             |
| =                        | ► Studio                                                                                                    |                                                                                                    |    | → ⊕                                                                                | をオンにします     |
| ¢                        | <ul> <li>ストリーミングソフトウェアに接続してライブ配信を開始します</li> <li>ライブ配信を開始すると、視聴者はライブ配信を見つけられるようになります</li> <li>配信設定へルプ</li> <li>ライブ配信を公開するには、ストリーミングソフト</li> </ul>                                                                                                    | <sup>タイトル</sup><br>Rogy 360 live streaming<br><sup>カテゴリ</sup><br>旅行とイベント<br><sup>プライバシー</sup> 配信予定日時<br><sup>©</sup> 公開 2022/02/17 14:55<br>待機中の視聴者数 高評価数<br><sup>0</sup> 0 | 編集 | 上位チャット ∨ :                                                                         |             |
| ß                        | <ul> <li>ライブ配信の設定 アナリティクス ストリームの状</li> <li>ストリームキー</li> <li>ストリームキーを選択</li> <li>360 4K TEST (RTMP、4K)</li> <li>ストリームキー (エンコーダに貼り付け)</li> <li>リセット</li> <li>ストリーム URL</li> <li>合 rtmp://a.rtmp.youtube.com/live2</li> <li>パックアップサーバーの URL</li> <li>合 rtmp://b.rtmp.youtube.com/live2?backup='</li> </ul> | <ul> <li>想</li> <li>その他の設定</li> <li>自動スタートを有効にする</li> <li>ロビー</li> <li>DVR を有効にする</li> <li>ロビー</li> <li>360°動画</li> <li>ロビー</li> <li>遅延の追加</li> </ul>                       |    | <ul> <li>         dp smart Rogy         メッセージを入力         の/200         </li> </ul> |             |

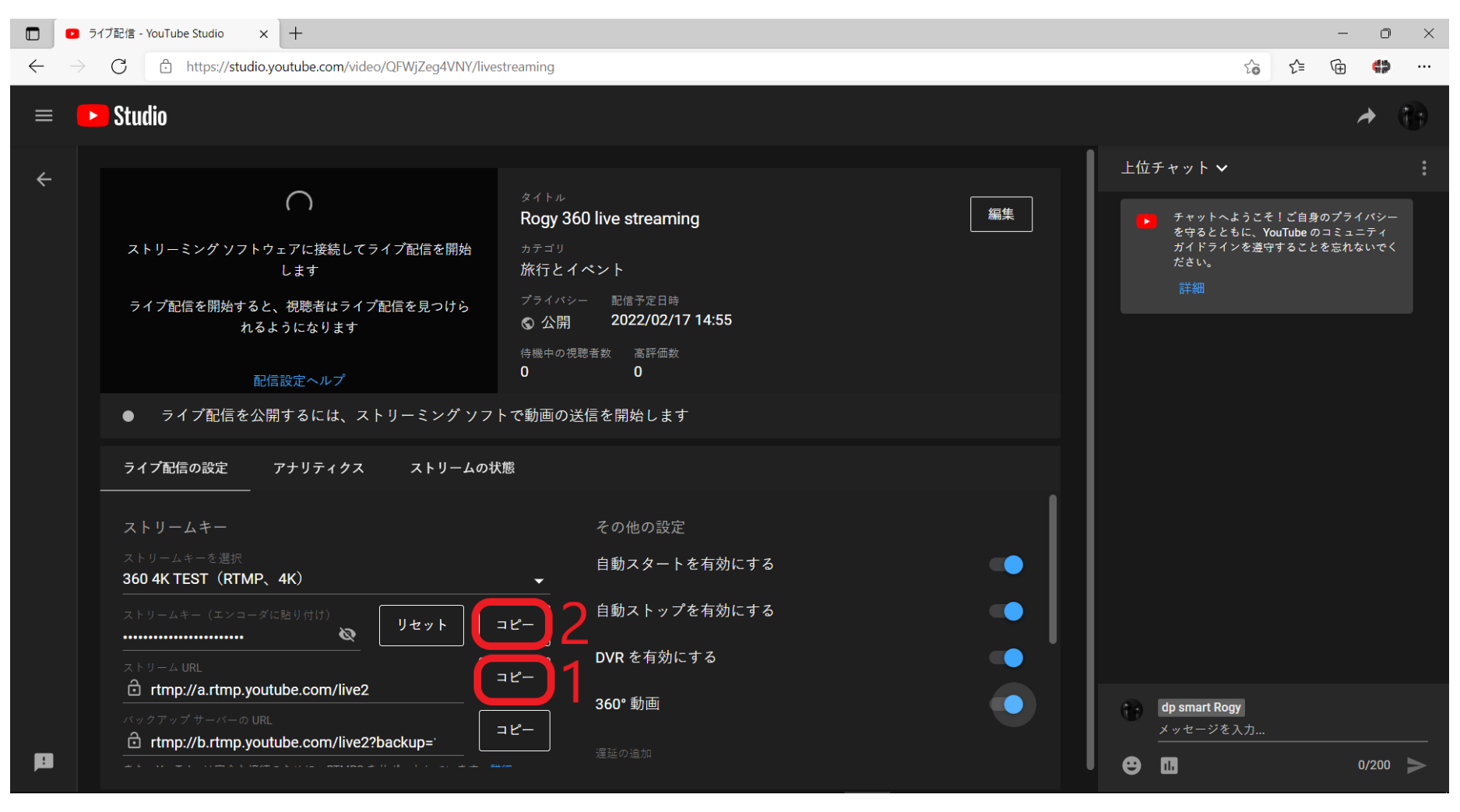

RTMPストリームキース
 トリームURLで作成(1)
 +ストリームキー(2)。
 rtmp://a.rtmp.youtube.c
 om
 /live2/tj18-gsvf-39k5 Owjg

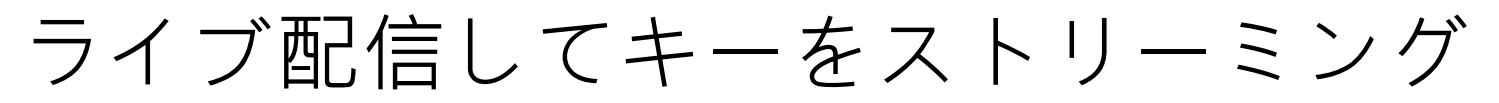

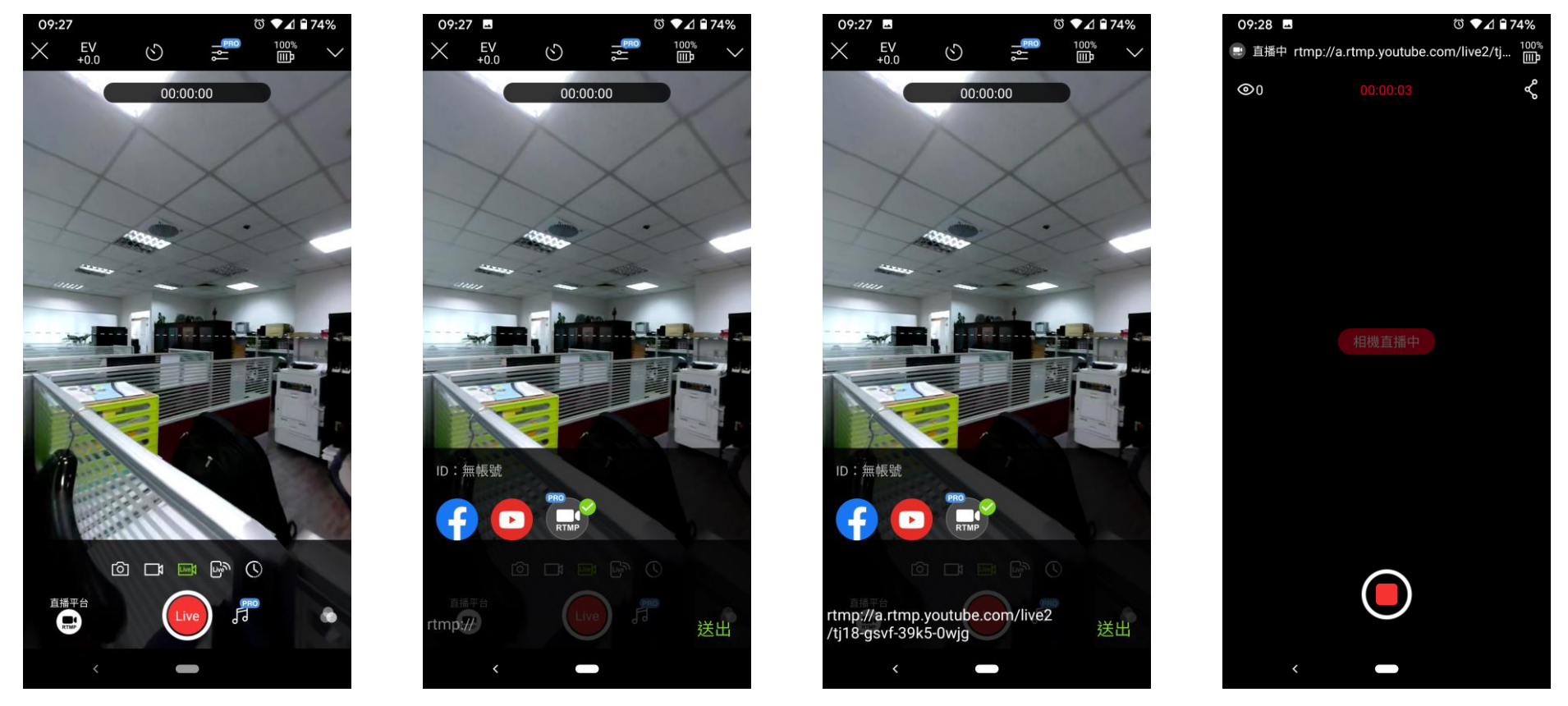

Rogy APPでRTMPライブストリーミングを選択し、RTMPストリームキー rtmp://a.rtmp.youtube.com/live2/tj18-gsvf-39k5-0wjgと入力します

ライブ配信してキーをストリーミング

| ≡ | 🕒 Studio                                                                                                    | ■ ■ 🕢 ラィァ‱ 1. 生放送開始後、プレ |
|---|----------------------------------------------------------------------------------------------------|-------------------------|
| ÷ | ジイブ 5:1       ダイル       編集         Comparison       あゴリ       ホイント         ブライバシー       配信予定日時       ライバシー         ご 配定公開       2022/02/17 15:50       回         ご エラー       動画の解像度を変更する必要があります。現在の解像度(3840x1920)はこの設定ではサポートされ… ウィジェットを開く                             | <ul> <li></li></ul>     |
| ß | ライブ配信の設定       アナリティクス       ストリームの状態         同時視聴者数       チャット率       再生回数       平均総再生時間         0       0       1       0:05         月時視聴者数       -       -         4       -       -         2       -       -         1       -       -         0       -       - | 渡します                    |